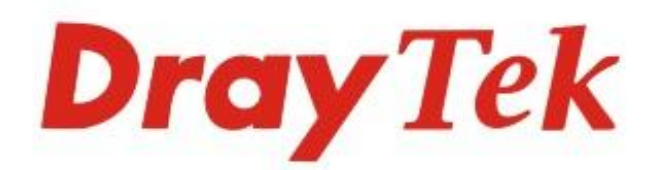

# VigorAP 906 802.11ax Access Point

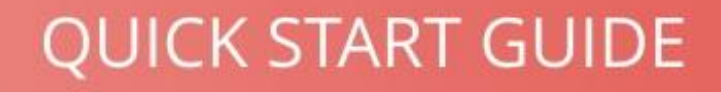

V1.0

# VigorAP 906 802.11ax Access Point Schnellstartanleitung

Version: 1.0 Firmware Version: V1.4.3

(Für zukünftige Aktualisierungen besuchen Sie bitte die DrayTek Webseite) Datum: 24. Mai 2022

### Informationen zu den Eigentumsrechten (IPR)

| Urheberrechte | © Alle Rechte vorbehalten. Diese Publikation enthält Informationen, die<br>urheberrechtlich geschützt sind. Kein Teil darf ohne schriftliche Genehmigung<br>der Urheberrechtsinhaber reproduziert, übertragen, transkribiert, in einem<br>Datenerfassungssystem gespeichert oder in eine beliebige Sprache übersetzt<br>werden.                                                                              |
|---------------|----------------------------------------------------------------------------------------------------|
| Markenzeichen | <ul> <li>Die folgenden Marken werden in diesem Dokument verwendet:</li> <li>Microsoft ist ein eingetragenes Warenzeichen der Microsoft Corp.</li> <li>Windows, Windows 8, 10 und Explorer sind Warenzeichen der Microsoft Corp.</li> <li>Apple und Mac OS sind eingetragene Marken von Apple Inc.</li> <li>Andere Produkte können Marken oder eingetragene Marken der jeweiligen Hersteller sein.</li> </ul> |

### Sicherheitshinweise und Genehmigung

| Sicherheitshinweise | <ul> <li>Lesen Sie das Installationshandbuch gründlich durch, bevor Sie das Gerät in Betrieb nehmen.</li> <li>Das Gerät ist eine komplizierte elektronische Einheit, die nur von autorisiertem und qualifiziertem Personal repariert werden darf. Versuchen Sie nicht, das Gerät selbst zu öffnen oder zu reparieren.</li> <li>Stellen Sie das Gerät nicht an einem feuchten oder nassen Ort, z.B. im Badezimmer, auf.</li> <li>Stapeln Sie die Geräte nicht.</li> <li>Das Gerät sollte in einem geschützten Bereich in einem Temperaturbereich von 0 bis +45 Celsius verwendet werden.</li> <li>Setzen Sie das Gerät nicht dem direkten Sonnenlicht oder anderen Wärmequellen aus. Das Gehäuse und die elektronischen Komponenten können durch direkte Sonneneinstrahlung oder Wärmequellen beschädigt werden.</li> </ul>                                                                                                    |
|---------------------|----------------------------------------------------------------------------------------------------|
|                     | <ul> <li>Verlegen Sie das Kabel für die LAN-Verbindung nicht im Freien, um die<br/>Gefahr eines elektronischen Schocks zu vermeiden.</li> <li>Bewahren Sie das Paket außerhalb der Reichweite von Kindern auf.</li> <li>Wenn Sie das Gerät entsorgen wollen, beachten Sie bitte die örtlichen<br/>Vorschriften zur Erhaltung der Umwelt.</li> </ul>                                                                                                    |
| Garantie            | Wir garantieren dem ursprünglichen Endbenutzer (Käufer), dass das Gerät<br>für einen Zeitraum von zwei (2) Jahren ab Kaufdatum vom Händler frei von<br>Verarbeitungs- oder Materialfehlern ist. Bitte bewahren Sie Ihre<br>Kaufquittung an einem sicheren Ort auf, da sie als Nachweis des Kaufdatums<br>dient. Sollte das Produkt während der Garantiezeit und nach dem<br>Kaufnachweis Anzeichen von Fehlern aufgrund von Herstellungs- und/oder<br>Materialfehlern aufweisen, werden wir nach unserem Ermessen die<br>fehlerhaften Produkte oder Komponenten reparieren oder ersetzen, ohne<br>Kosten für Teile oder Arbeitsaufwand, in welchem Umfang wir es für<br>notwendig erachten, um das Produkt in einen ordnungsgemäßen<br>Betriebszustand zu versetzen. Jeder Ersatz besteht aus einem neuen oder<br>wiederaufbereiteten, funktionell gleichwertigen Produkt von gleichem Wert<br>und wird ausschließlich nach unserem Ermessen angeboten. Diese Garantie<br>gilt nicht, wenn das Produkt modifiziert, missbraucht, manipuliert, durch<br>höhere Gewalt beschädigt oder anormalen Arbeitsbedingungen ausgesetzt<br>wird. Die Garantie gilt nicht für die gebündelte oder lizenzierte Software<br>anderer Anbieter. Defekte, die die Nutzbarkeit des Produkts nicht<br>wesentlich beeinträchtigen, werden von der Garantie nicht abgedeckt. Wir<br>behalten uns das Recht vor, das Handbuch und die Online-Dokumentation zu<br>überarbeiten und von Zeit zu Zeit inhaltliche Änderungen vorzunehmen,<br>ohne verpflichtet zu sein, eine Person über eine solche Überarbeitung oder<br>Änderung zu informieren. |

# **CE** Konfirmationserklärung

Hiermit erklärt die DrayTek Corporation, dass die Geräte des Typs VigorAP 906 mit der Richtlinie 2014/53/EU übereinstimmen.

Der vollständige Text der EU-Konformitätserklärung ist unter der folgenden Internetadresse verfügbar: https://fw.draytek.com.tw/VigorAP 906/Document/CE/

Hersteller: DrayTek Corp.

| Adresse: | No. 26, Fushing Rd, Hukou, Hsinchu Industrial Park, Hsinchu 303, Taiwan |
|----------|-------------------------------------------------------------------------|
| Produkt: | VigorAP 906                                                             |

Frequenzinformationen für den Bereich Europa:

| 2,4 GHz-WLAN | 2412MHz - 2472 MHz, max. TX power: 19.86 dBm *1                                                                                                    |
|--------------|----------------------------------------------------------------------------------------------------|
| 5 GHZ-WLAN   | 5150MHz - 5350 MHz, max. TX power: 22.85 dBm;<br>5470MHz - 5725 MHz, max. TX power: 28.84 dBm *2                                                                                                 |
| Ø            | Anforderungen in AT/BE/BG/CZ/DZ/DK/EE/FR/DE/IS/IE/IT/EL/ES/CY/LV/LI/<br>LT/LU/HU/MT/NL/NO/PL/PT/RO/SI/SK/TR/FI/SE/CH/UK/HR.<br>5150MHz~5350MHz ist nur für den Gebrauch in Innenräumen geeignet. |

(\*1: für das 2,4 GHz-WLAN-Modell; \*2: für das 5 GHz-WLAN-Modell)

Dieses Produkt ist für ein 2,4 GHz und 5 GHz WLAN-Netzwerk in der gesamten EG-Region ausgelegt.

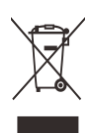

| <sup>a</sup> Die für jedes Produkt verwendete externe Stromversorgung ist modellabnangig. | * Die | e für jedes | Produkt | verwendete | externe | Stromversorgung | g ist modellabhän | gig. |
|-------------------------------------------------------------------------------------------|-------|-------------|---------|------------|---------|-----------------|-------------------|------|
|-------------------------------------------------------------------------------------------|-------|-------------|---------|------------|---------|-----------------|-------------------|------|

|   |                            |                                                                                           | 1                                                                                         | 1                                                                                         |                                                                                           | -                                                                                         | -                                                              | 1                                                              | 1                                                              |                                                                |
|---|----------------------------|-------------------------------------------------------------------------------------------|-------------------------------------------------------------------------------------------|-------------------------------------------------------------------------------------------|-------------------------------------------------------------------------------------------|-------------------------------------------------------------------------------------------|----------------------------------------------------------------|----------------------------------------------------------------|----------------------------------------------------------------|----------------------------------------------------------------|
|   |                            | 1                                                                                         | 2                                                                                         | 3                                                                                         | 4                                                                                         | 5                                                                                         | 6                                                              | 7                                                              | 8                                                              | 9                                                              |
| Α | Manufacturer               | CWT                                                                                       | CWT                                                                                       | СМТ                                                                                       | СМТ                                                                                       | CWT                                                                                       | APD                                                            | APD                                                            | APD                                                            | APD                                                            |
| В | Address                    | No. 222, Sec.<br>2, Nankan Rd.,<br>Lujhu<br>Township,<br>Taoyuan<br>County 338,<br>Taiwan | No. 222, Sec.<br>2, Nankan Rd.,<br>Lujhu<br>Township,<br>Taoyuan<br>County 338,<br>Taiwan | No. 222, Sec.<br>2, Nankan Rd.,<br>Lujhu<br>Township,<br>Taoyuan<br>County 338,<br>Taiwan | No. 222, Sec.<br>2, Nankan Rd.,<br>Lujhu<br>Township,<br>Taoyuan<br>County 338,<br>Taiwan | No. 222, Sec.<br>2, Nankan Rd.,<br>Lujhu<br>Township,<br>Taoyuan<br>County 338,<br>Taiwan | No.5, Lane 83,<br>Lung-Sou St.,<br>Taoyuan City<br>330, Taiwan | No.5, Lane 83,<br>Lung-Sou St.,<br>Taoyuan City<br>330, Taiwan | No.5, Lane 83,<br>Lung-Sou St.,<br>Taoyuan City<br>330, Taiwan | No.5, Lane 83,<br>Lung-Sou St.,<br>Taoyuan City<br>330, Taiwan |
| c | Model identifier           | 2ABB012F UK                                                                               | 2ABB018F UK                                                                               | 2ABL024F UK                                                                               | 2ABL030F UK                                                                               | 2ABN036F UK                                                                               | WA-12M12FG                                                     | WB-18D12FG                                                     | WA-24Q12FG                                                     | WA-36A12FG                                                     |
|   |                            | 2ABB012F EU                                                                               | 2ABB018F EU                                                                               | 2ABL024F EU                                                                               | 2ABL030F EU                                                                               | 2ABN036F EU                                                                               | WA-12M12FK                                                     | WB-18D12FK                                                     | WA-24Q12FK                                                     | WA-36A12FK                                                     |
| D | Input voltage              | 100~240V                                                                                  | 100~240V                                                                                  | 100~240V                                                                                  | 100~240V                                                                                  | 100~240V                                                                                  | 100~240V                                                       | 100~240V                                                       | 100~240V                                                       | 100~240V                                                       |
| E | Input AC frequency         | 50/60Hz                                                                                   | 50/60Hz                                                                                   | 50/60Hz                                                                                   | 50/60Hz                                                                                   | 50/60Hz                                                                                   | 50/60Hz                                                        | 50/60Hz                                                        | 50/60Hz                                                        | 50/60Hz                                                        |
|   | Output voltage DC          | 12.0V                                                                                     | 12.0V                                                                                     | 12.0V                                                                                     | 12.0V                                                                                     | 12.0V                                                                                     | 12.0V                                                          | 12.0V                                                          | 12.0V                                                          | 12.0V                                                          |
| F | Output current             | 1.0A                                                                                      | 1.5A                                                                                      | 2.0A                                                                                      | 2.5A                                                                                      | 3.0A                                                                                      | 1.0A                                                           | 1.5A                                                           | 2.0A                                                           | 3.0A                                                           |
| G | Output power               | 12.0W                                                                                     | 18.0W                                                                                     | 24.0W                                                                                     | 30.0W                                                                                     | 36.0W                                                                                     | 12.0W                                                          | 18.0W                                                          | 24.0W                                                          | 36.0W                                                          |
| н | Average active efficiency  | 84.9%                                                                                     | 86.2%                                                                                     | 87.6%                                                                                     | 87.8%                                                                                     | 89.8%                                                                                     | 83.7%                                                          | 85.4%                                                          | 88.6%                                                          | 88.2%                                                          |
| I | Efficiency at low load 10% | 73.6%                                                                                     | 78.0%                                                                                     | 81.3%                                                                                     | 83.3%                                                                                     | 83.7%                                                                                     | 74.5%                                                          | 80.5%                                                          | 86.4%                                                          | 85.4%                                                          |
| J | No-load power consumption  | 0.07W                                                                                     | 0.07W                                                                                     | 0.07W                                                                                     | 0.07W                                                                                     | 0.07W                                                                                     | 0.07W                                                          | 0.10W                                                          | 0.07W                                                          | 0.10W                                                          |

Für weitere Aktualisierungen besuchen Sie bitte www.draytek.com.

#### Inhaltsverzeichnis

| . Inhalt des Pakets                        | I |
|--------------------------------------------|---|
| 2. Erläuterung der Frontansicht            | 2 |
| B. Einrichtung                             | 1 |
| I. Anschluss und Konfiguration             | 3 |
| Als Mesh-Node verbinden (im Mesh-Netzwerk) | 7 |
| Als Access Point verbinden                 | 7 |
| 5. Kundenservice                           | ) |
| Werden Sie registrierter Nutzer1           | C |
| Firmware & Tools Updates1                  | C |

# 1. Inhalt des Pakets

Kontrollieren Sie den Inhalt des Pakets. Sollte etwas fehlen oder beschädigt sein, kontaktieren Sie bitte sofort DrayTek oder Ihren Händler.

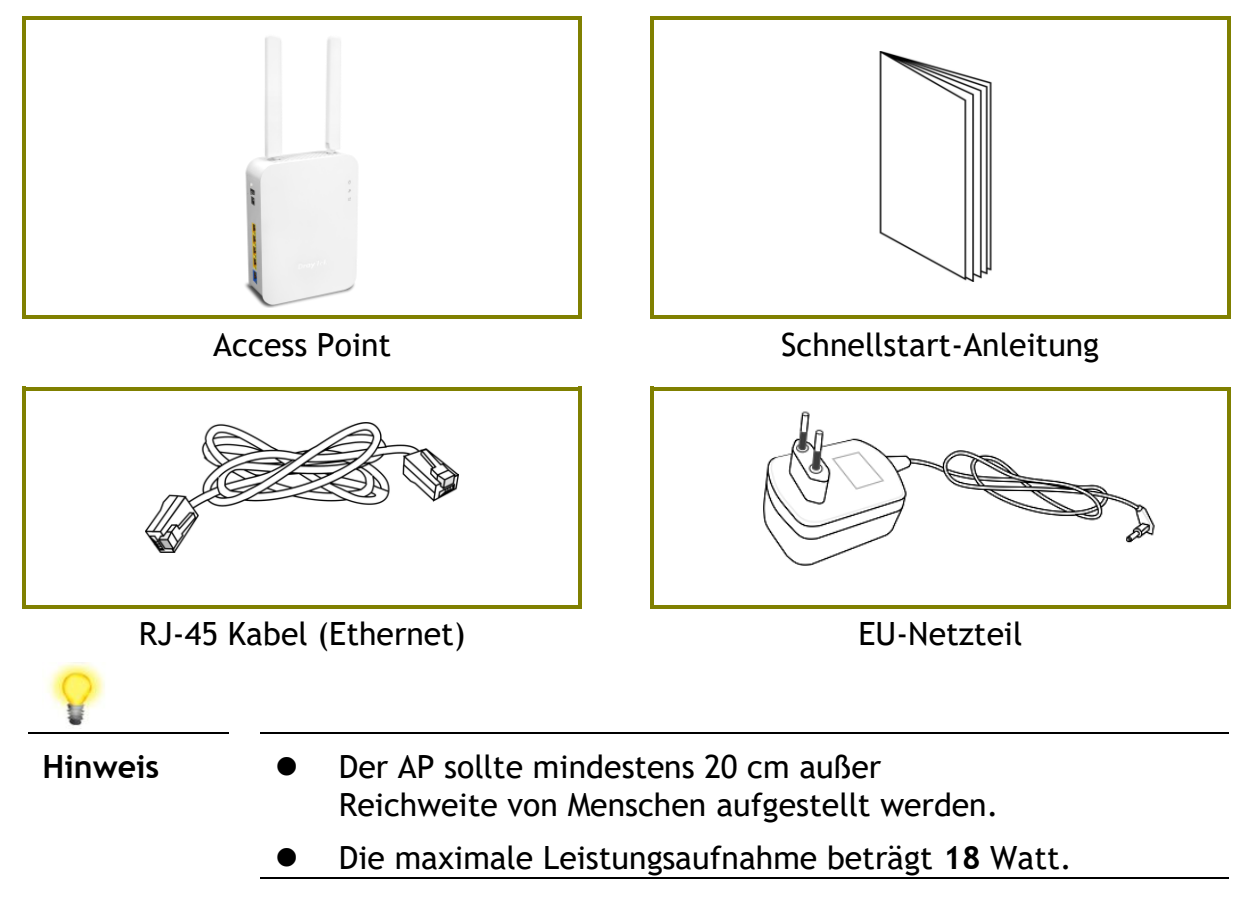

# 2. Erläuterung der Frontansicht

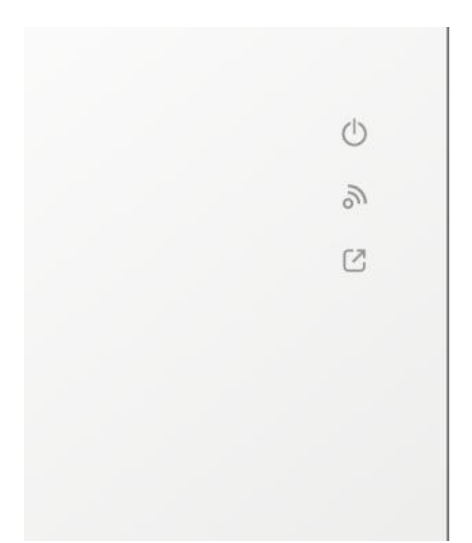

| LED |        | Status       | Erläuterung                                |
|-----|--------|--------------|--------------------------------------------|
| da  |        | Aus          | Das System ist nicht bereit oder           |
| 0   | ACT    |              | ausgefallen.                               |
|     |        | Blinkend     | Das System ist bereit und arbeitet normal. |
|     |        | Blinkend mit | WPS ist aktiviert und wartet auf Antwort   |
|     |        | WLAN         | vom WLAN Gerät.                            |
| 0   |        | Aus          | Die WLAN Funktion ist nicht bereit.        |
| 0"  | WLAN   | An           | Die WLAN Funktion ist bereit.              |
|     |        | Blinkend     | Daten werden übertragen                    |
|     |        |              | (Senden/Empfangen).                        |
|     |        | Blinkend mit | WPS ist aktiviert und wartet auf Antwort   |
|     |        | ACT          | vom WLAN Gerät.                            |
| 62  |        | An           | Ist mit einem Gateway verbunden.           |
| 0   | UPLINK | Aus          | Ist nicht mit einem Gateway verbunden.     |

|                                                                                                    | Schnittstelle                  | Beschreibung                                                                                                    |
|----------------------------------------------------------------------------------------------------|--------------------------------|----------------------------------------------------------------------------------------------------|
| We water and the second second | WLAN<br>ON/OFF<br>WPS          | <ul> <li>Das Funkband wird durch das Drücken und<br/>Loslassen der Taste umgeschaltet / gewechselt.</li> <li>Zum Beispiel,</li> <li>2.4G (Ein) und 5G (Ein) - Standard.</li> <li>2.4G (Aus) und 5G (Ein) - einmal drücken und<br/>loslassen.</li> <li>2.4G (Ein) und 5G (Aus) - die Taste zweimal<br/>drücken und wieder loslassen.</li> <li>2.4G (Aus) und 5G (Aus) - die Taste dreimal<br/>drücken und wieder loslassen.</li> <li>2.4G (Aus) und 5G (Aus) - die Taste dreimal<br/>drücken und wieder loslassen.</li> <li>WPS - Wenn die WPS-Funktion über die<br/>Web-Benutzeroberfläche aktiviert ist, drücken<br/>Sie diese Taste länger als 2 Sekunden. Der AP<br/>wartet auf jeden drahtlosen Client, der sich<br/>über WPS mit ihm verbindet.</li> </ul> |
|                                                                                                    |                                | Netzschalter.                                                                                                    |
|                                                                                                    | PWR                            | PWR: Anschluss für ein Netzteil.                                                                                                    |
|                                                                                                    | LAN A4-A1<br>A4 (PoE)<br>LAN B | <ul> <li>Anschlüsse für lokale Netzwerkgeräte.</li> <li>Linke LED an - Der Port ist verbunden.</li> <li>Linke LED aus - Der Port ist getrennt.</li> <li>Linke LED blinkt - Daten werden<br/>übertragen.</li> <li>Rechte LED an - Der Port ist mit 1000Mbit/s<br/>verbunden.</li> <li>Rechte LED aus - Der Port ist mit 10/100<br/>Mbit/s verbunden.</li> <li>LAN A4 wird für die PoE-Verbindung (für die<br/>Verwendung in Innenräumen) verwendet.</li> </ul>                                                                                                    |
| Factory                                                                                                    | Factory<br>Reset               | Stellen Sie die Standardeinstellungen wieder<br>her. Verwendung: Schalten Sie den AP ein.<br>Drücken Sie die Taste und halten Sie sie mehr<br>als 10 Sekunden lang gedrückt. Dann startet der<br>AP mit der werksseitigen<br>Standardkonfiguration neu.                                                                                                    |

## 3. Einrichtung

Dieser Abschnitt führt Sie durch die Installation des APs.

Für den Anschluss der Hardware beachten Sie die folgenden Schritte, um Ihre Geräte korrekt anzuschließen.

1. Schließen Sie den VigorAP 906 über einen LAN A-Port per Ethernet-Kabel an einen Router oder einen Switch/Hub in Ihrem Netzwerk an.

Sie können den VigorAP 906 auch über eine drahtlose Verbindung mit einem Vigor-Router verbinden. Detaillierte Informationen finden Sie im VigorAP 906-Benutzerhandbuch.

- 2. Schließen Sie einen Computer an einen anderen verfügbaren LAN A-Anschluss an. Vergewissern Sie sich, dass die IP-Adresse des PCs mit der VigorAP-906-Management-IP übereinstimmt, z.B. 192.168.1.X.
- 3. Schließen Sie den Netzadapter an die Wandsteckdose an und verbinden Sie ihn dann mit dem PWR-Anschluss des Access Points.
- 4. Schalten Sie VigorAP 906 ein.
- 5. Überprüfen Sie alle LEDs auf der Frontansicht. Die ACT-LED sollte blinken, die LAN-LEDs sollten leuchten, wenn der Access Point korrekt an den Router oder den Switch/Hub angeschlossen ist.

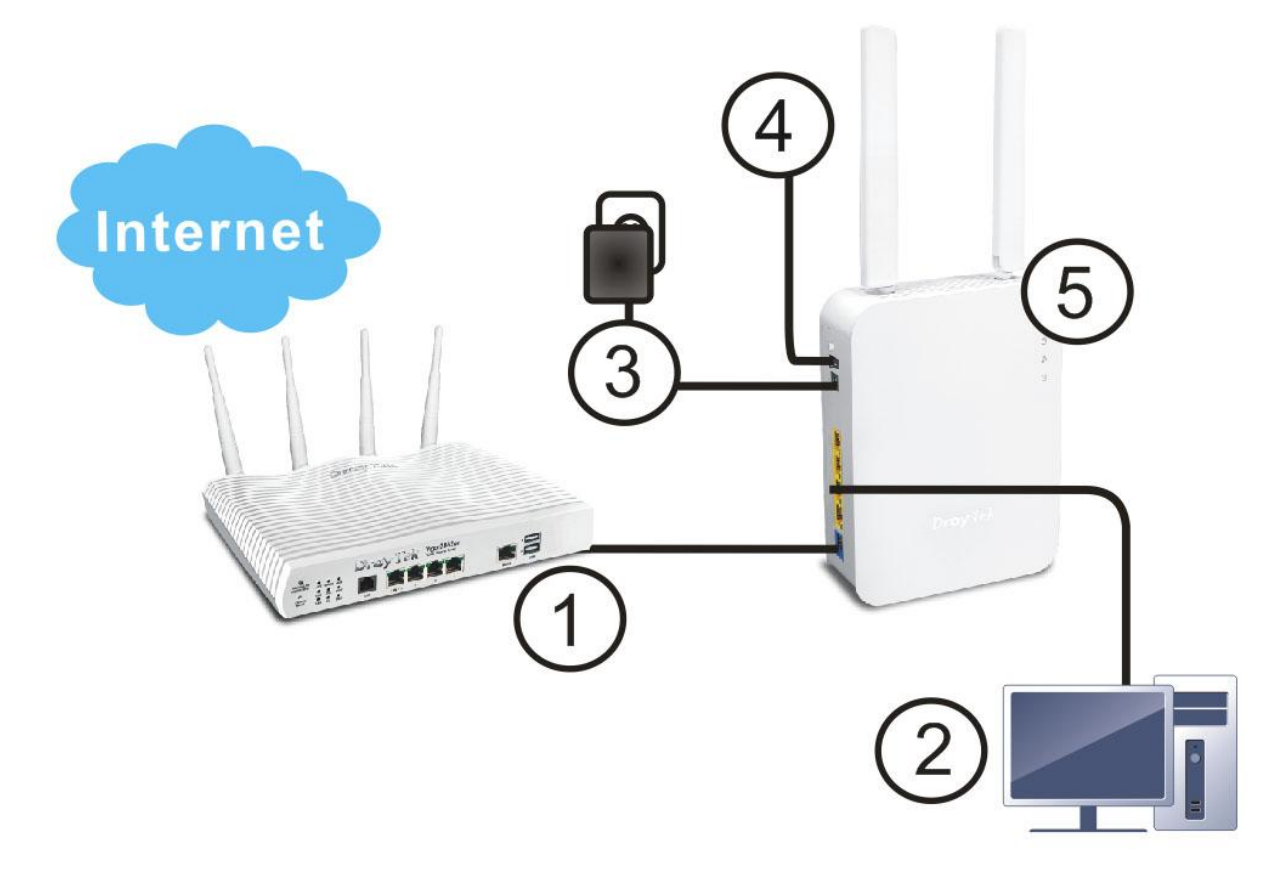

Für die Wandmontage beachten Sie bitte die folgenden Schritte:

1. Bohren Sie zwei Löcher in die Wand. Der Abstand zwischen den Löchern sollte 100,75 mm betragen.

Der empfohlene Bohrdurchmesser sollte 6,5 mm (1/4") betragen.

- 2. Montieren Sie die Schrauben in die Wand mit dem korrekten Dübeltyp.
- 3. Hängen Sie den VigorAP direkt auf die Schrauben.

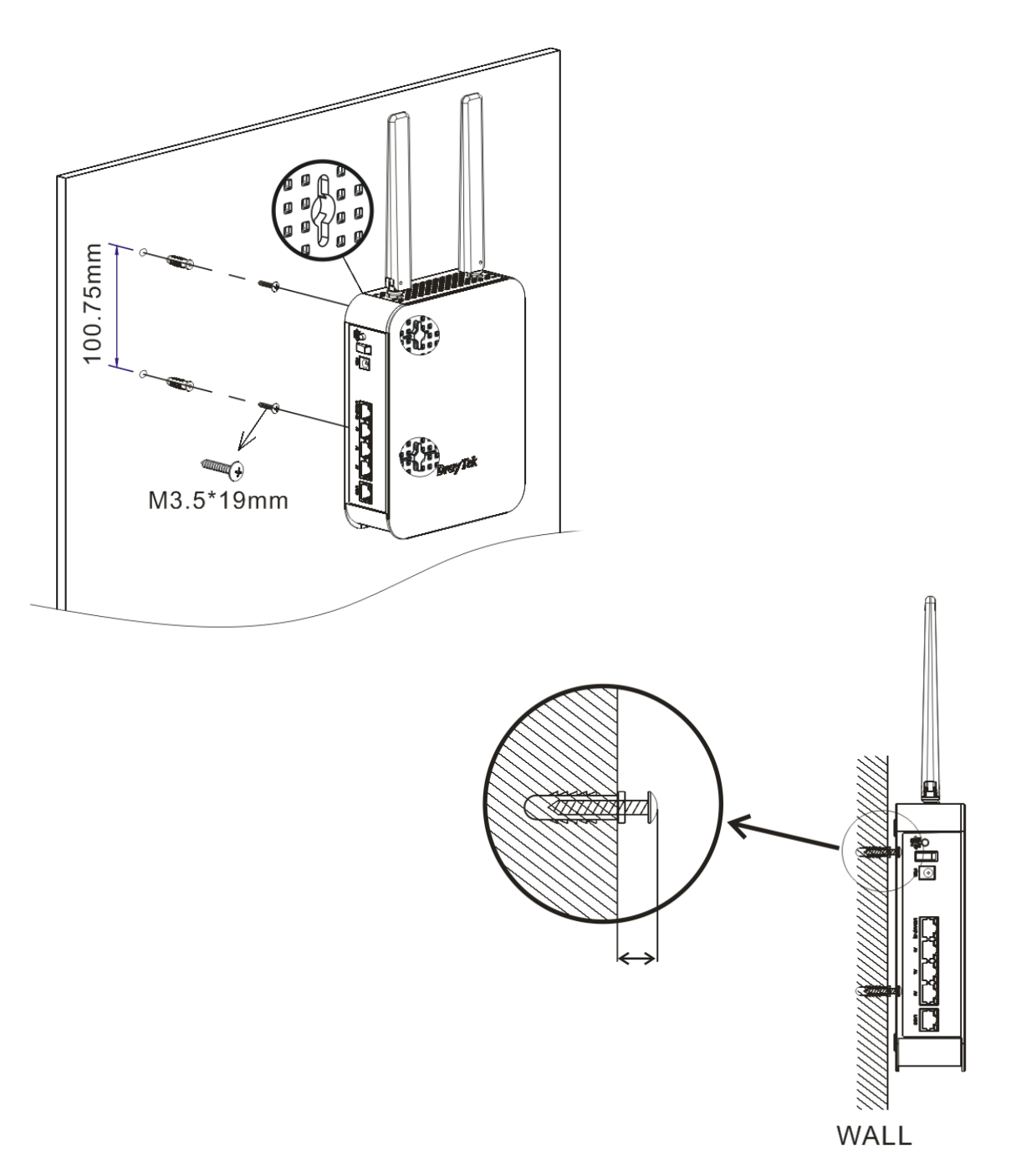

## **4. Anschluss und Konfiguration**

Dieser Abschnitt führt Sie durch die Konfiguration der AP-Einstellungen, um ein drahtloses Netzwerk über den Webbrowser einzurichten.

- 1. Stellen Sie sicher, dass Ihr PC korrekt mit dem Gerät verbunden ist.
- Öffnen Sie einen Webbrowser auf Ihrem PC und geben Sie http://192.168.1.2. ein. Es öffnet sich ein Pop-up-Fenster, in dem Sie nach Benutzername und Passwort gefragt werden.

Geben Sie "admin/admin" als Benutzername/Passwort ein und klicken Sie auf **Login.** 

|            | User Name |
|------------|-----------|
| VigorAP906 | Password  |
|            | Logn      |
|            |           |
|            |           |

Hinweis

- Wenn es keinen DHCP-Server im Netzwerk gibt, hat der VigorAP 906 die IP-Adresse 192.168.1.2.
- Wenn im Netzwerk ein DHCP-Server verfügbar ist, erhält der VigorAP 906 seine IP-Adresse von diesem.
- Wenn Sie sich über ein drahtloses LAN mit dem VigorAP verbinden, können Sie versuchen, über https://vigorap.com auf die Web-Benutzeroberfläche zuzugreifen.

#### Als Mesh-Node verbinden (im Mesh-Netzwerk)

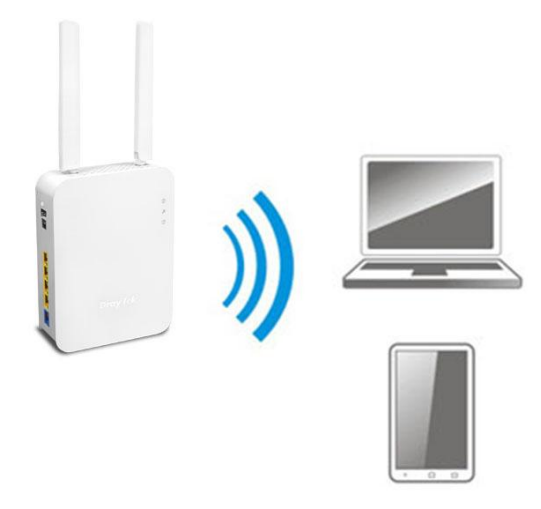

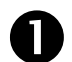

Installieren Sie VigorAP an der von Ihnen gewünschten Stelle.

2

Als Mesh-Node bezieht der VigorAP 906 seine Einstellungen von einem Mesh-Root-AP (z.B. VigorAP 906) innerhalb des Netzwerkes. Der AP muss über den Mesh-Root erkannt und als Mesh-Node hinzufügt werden.

#### Als Access Point verbinden

Als Access Point muss der VigorAP 906 an einen Router angeschlossen und als AP (Access Point) konfiguriert werden.

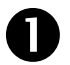

Verbinden Sie den VigorAP mit einem Vigor-Router.

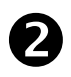

Verwenden Sie dazu ein Twisted-Pair-Kabel mit RJ-45-Steckern und verbinden Sie dieses mit den LAN-Anschlüssen beider Geräte.

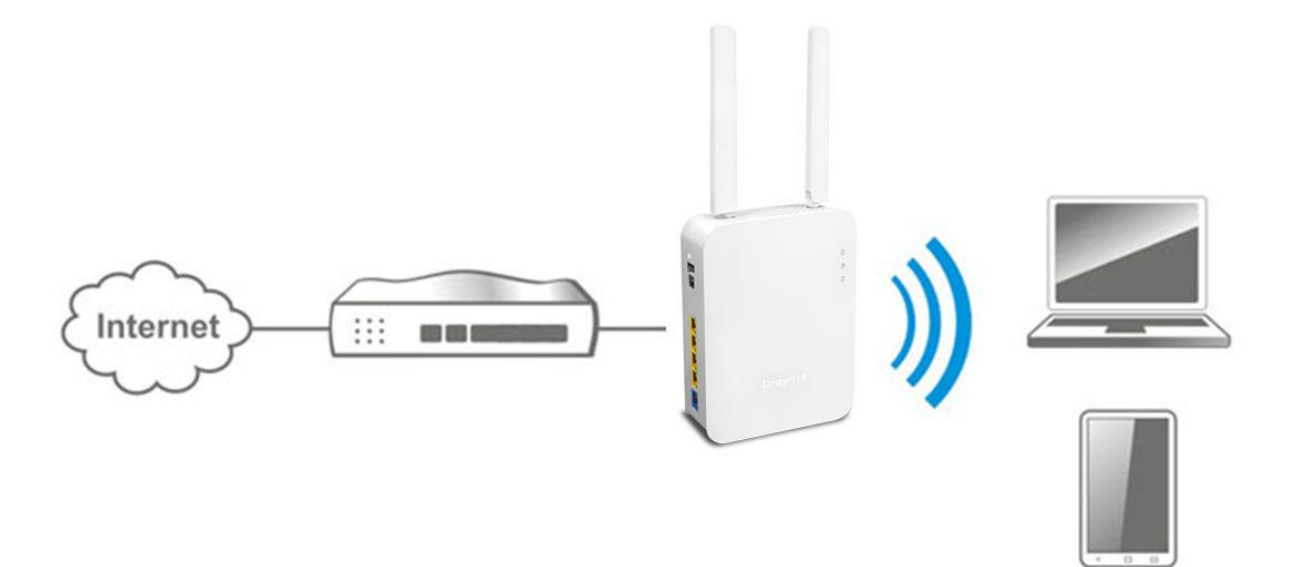

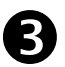

Es gibt zwei Methoden zur Konfiguration des VigorAPs.

#### Methode 1:

(a) Öffnen Sie zunächst einen Webbrowser auf Ihrem PC und geben Sie https://192.168.1.2 ein. Es öffnet sich ein Pop-up-Fenster, in dem Sie nach Benutzername und Passwort gefragt werden.

| Dray Tek    | User Name |
|-------------|-----------|
| Vigor AP906 | Password  |
|             | Login     |

(b) Nachdem Sie auf **Login**, erscheint der **Schnellstart-Assistent** für die Konfiguration der drahtlosen Einstellungen.

| DrayTek vig              | rAP 906                              |                      |            |       |
|--------------------------|--------------------------------------|----------------------|------------|-------|
| Quick Start Wizard       |                                      |                      |            |       |
|                          | Operation WiFi<br>Mode Setup P       | -3-4<br>Admin Finish |            |       |
|                          | Operation Mode Access Po<br>Access P | int →<br>oint √      |            |       |
| ÷                        | Mesh Root<br>Mesh Nod                | t                    | 1          |       |
| Device<br>VigorAP906     | INTERNET                             | ROUTER               | AP         |       |
| MAC<br>00:50:7F:90:60:00 |                                      |                      |            |       |
| Firmware<br>1.4.3_RC2    |                                      |                      |            |       |
| Operation Mode Pure AP   |                                      |                      |            |       |
| Disable Wizard           |                                      | Cano                 | cel Next S | tep > |

(c) Folgen Sie den Schritten auf dem Bildschirm, um die Konfiguration der Netzwerkverbindung zu beenden.

#### Methode 2:

(a) Verwenden Sie ein Mobiltelefon, um den mit **DrayTek Wireless App** bezeichneten QR-Code zu scannen, um die DrayTek Wireless APP herunterzuladen.

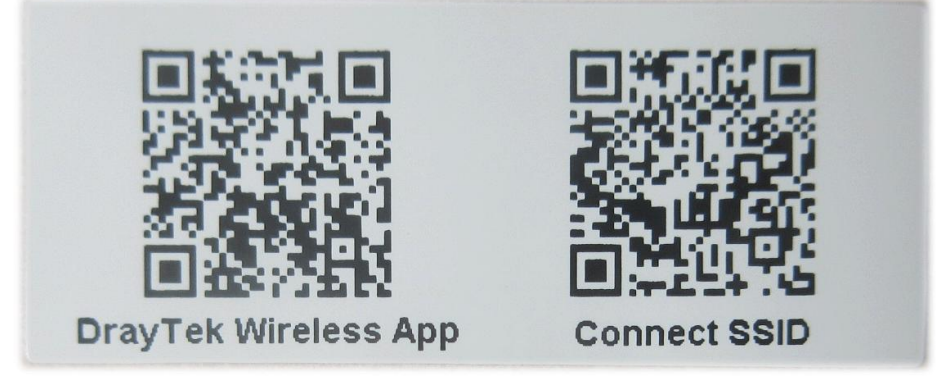

- (b) Öffnen Sie die APP.
- (c) Klicken Sie auf der Startseite auf **Connect** rücken Sie dann auf das QR-Code-Symbol um die Kamera Ihres Mobiltelefons zu öffnen.

Scannen Sie den QR-Code mit der Bezeichnung **Connect SSID**, um auf die Web-Benutzeroberfläche (Konfigurationsassistent) des VigorAP 906 zuzugreifen. (Für iOS-Benutzer werden zuerst die SSID und das Passwort angezeigt. Klicken Sie einfach auf die Schaltfläche **Connect**, um auf die Web-Benutzeroberfläche des VigorAPs zuzugreifen)

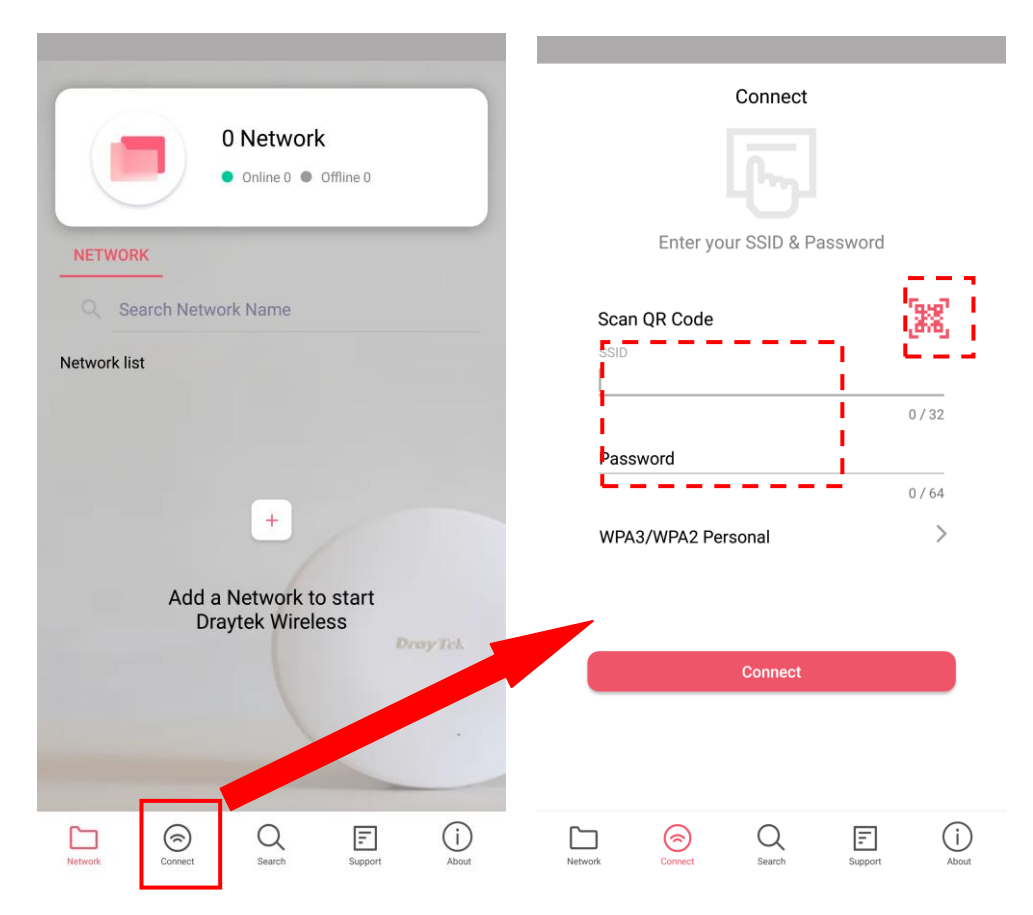

## 5. Kundenservice

Sollte das Gerät trotz mehrerer Versuche nicht korrekt funktionieren, wenden Sie sich bitte sofort an Ihren Händler/DrayTek, um weitere Hilfe zu erhalten. Bei Fragen wenden Sie sich bitte per E-Mail an "support@draytek.de".

#### Werden Sie registrierter Nutzer

Webregistrierung ist bevorzugt. Sie können Ihren Access Point via http://www.draytek.com registrieren.

#### **Firmware & Tools Updates**

Aufgrund der kontinuierlichen Weiterentwicklung der DrayTek-Technologie werden alle Router regelmäßig aufgerüstet. Bitte konsultieren Sie die DrayTek Website für weitere Informationen über die neueste Firmware, Tools und Dokumente.

https://www.draytek.com

| GPL Hinweis | Dieses DrayTek-Produkt verwendet Software, die teilweise oder<br>vollständig unter den Bedingungen der GNU GENERAL PUBLIC LICENSE<br>lizenziert ist. Der Autor der Software gibt keine Garantie. Für<br>DrayTek-Produkte wird eine beschränkte Garantie angeboten. Diese<br>beschränkte Garantie gilt nicht für Software-Anwendungen oder<br>Programme. |
|-------------|----------------------------------------------------------------------------------------------------|
|             | Zum Herunterladen der Quellcodes besuchen Sie bitte:                                                                                                    |
|             | http://gplsource.draytek.com                                                                                                    |
|             | GNU ALLGEMEINE ÖFFENTLICHE LIZENZ:                                                                                                    |
|             | https://gnu.org/licenses/gpl-2.0                                                                                                    |
|             | Fassung 2, Juni 1991                                                                                                    |
|             | Bei Fragen wenden Sie sich bitte an den technischen Support von DrayTek unter support@draytek.com für weitere Informationen.                                                                                                    |